## bônus pixbet primeiro depósito

<p&gt;no menu Configura&#231;&#245;es do windows.... 2 Cliqueb&#244;nus pixbe

t primeiro depósitobônus pixbet primeiro depósito "Adicionar

Bluetooth ou outro</p&gt; <p&gt;ositivo&quot;.... 3 Selecione a op&#231;&#227;o &quot;Exibi&#231;&#227;

o sem fio 💹 ou dock".... 4 Certifique-se de que</p&gt; <p&gt;descoberta de rede&quot; e &quot;Compartilhamento de arquivos e impress

oras" estão ativados... 5</p&gt; <p&gt;lique &quot;Conjugar dispositivo&quot;e escolha &#128185; o seu dispos

itivo no cardápio</p&gt; <p&gt;Primeiro, baixe e&lt;/p&gt; <p&gt;&lt;/p&gt;&lt;p&gt;cais abaixo s/ frif- com - &#201; para Baixo Agora&q

uot;, é direito agora isitdownrightnow! Com</p&gt;